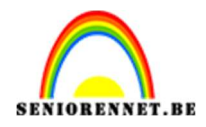

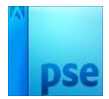

## <u>Betoverende dame in kleurrijke</u> <u>golven</u>

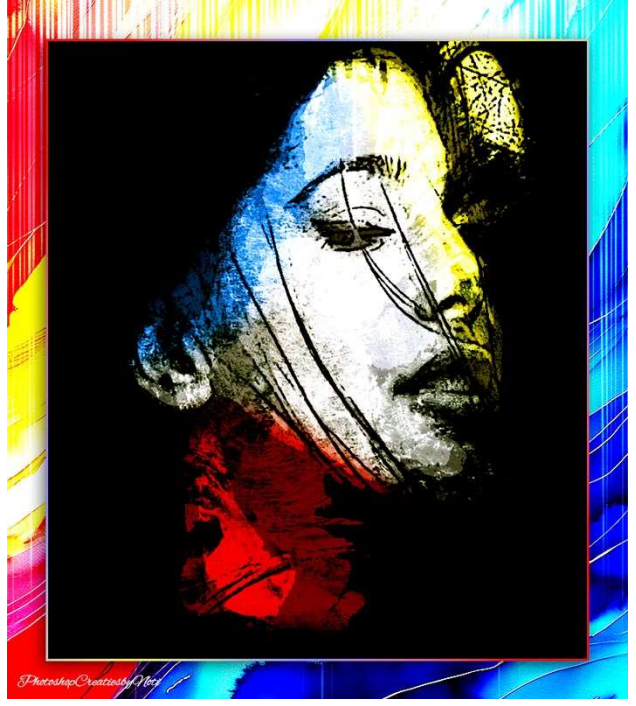

**<u>Materiaal:</u>** Model - verfvlekken

1. Open de afbeelding van het model. Dupliceer deze afbeelding.

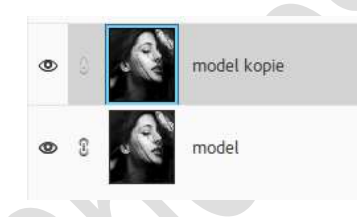

2. Ga naar Filter → Artistiek → Posterranden → Dikte randen: 2 – Intensiteit randen: 1 – Beperking waarden: 2 → OK.

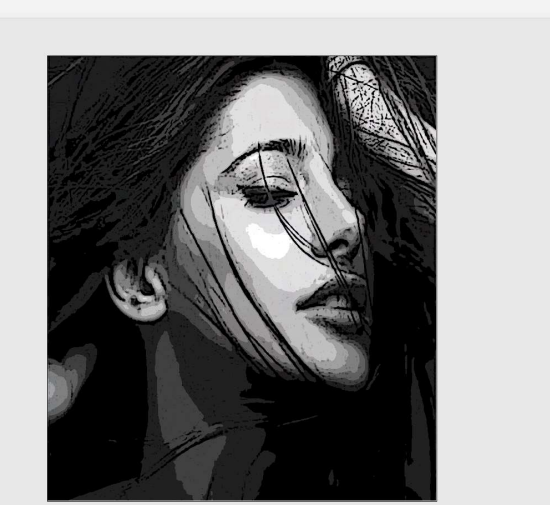

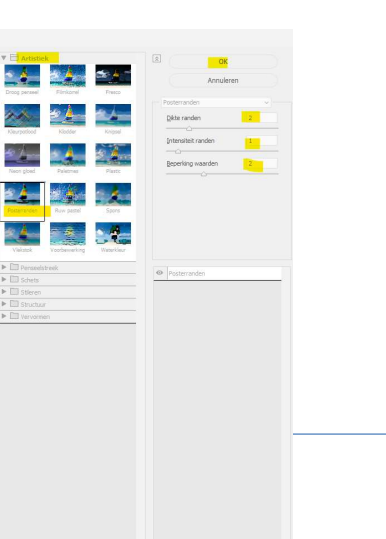

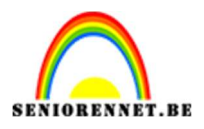

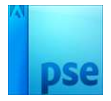

 Plaats de afbeelding van verfvlekken bovenaan in uw lagenpalet. Maak deze passend. Zet de Overvloeimodus/laagmodus op Bedekken.

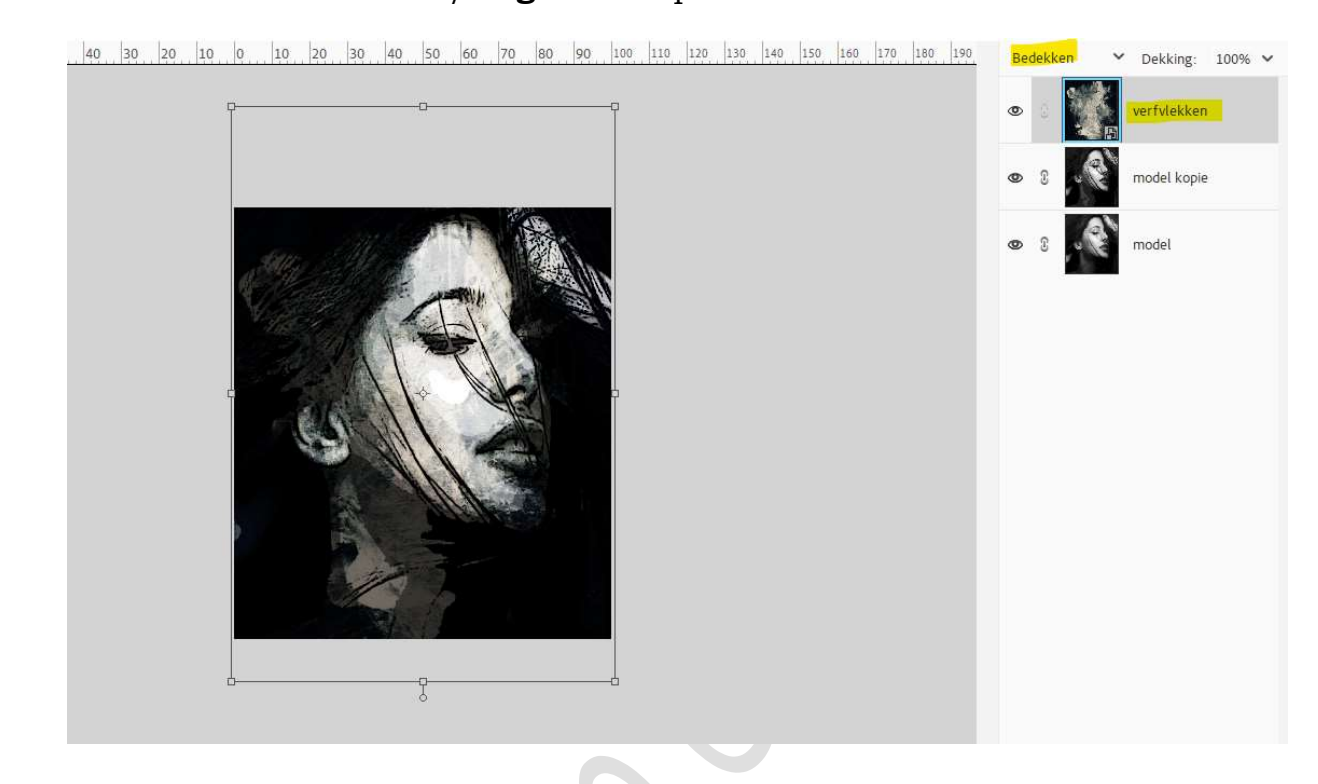

4. Plaats boven de laag verfvlekken een Aanpassingslaag Kleurtoon/Verzadiging met Uitknipmasker. Zet de Verzadiging op -100. Zet de Overvloeimodus/laagmodus van deze Aanpassingslaag op Bedekken.

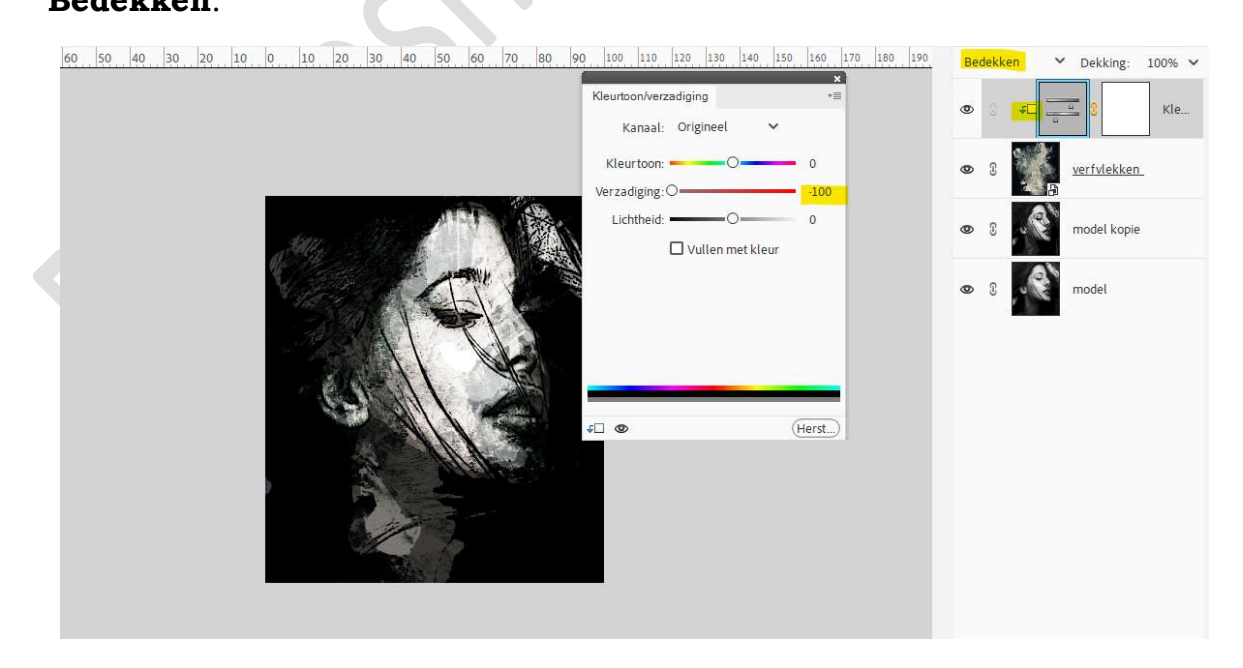

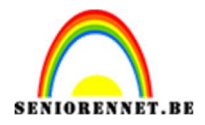

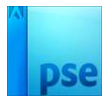

## 5. Activeer de laag model kopie.

Neem een zacht zwart penseel en schilder rond het model met dit zwart penseel.

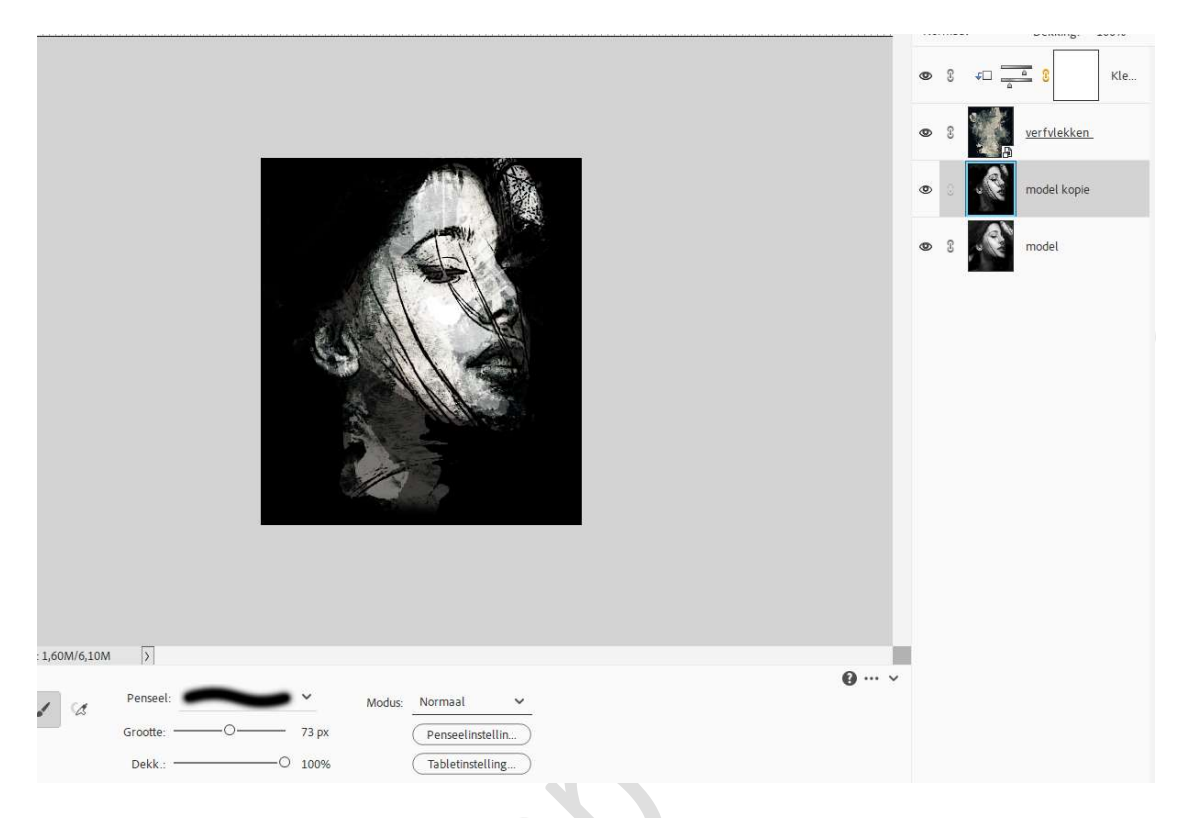

6. Plaats bovenaan een nieuwe laag. Zet Voorgrondkleur op #FFF111. Neem een zacht penseel en schilder rechts bovenaan. Zet de Overvloeimodus/laagmodus op Bedekken en de laagdekking op 90%.

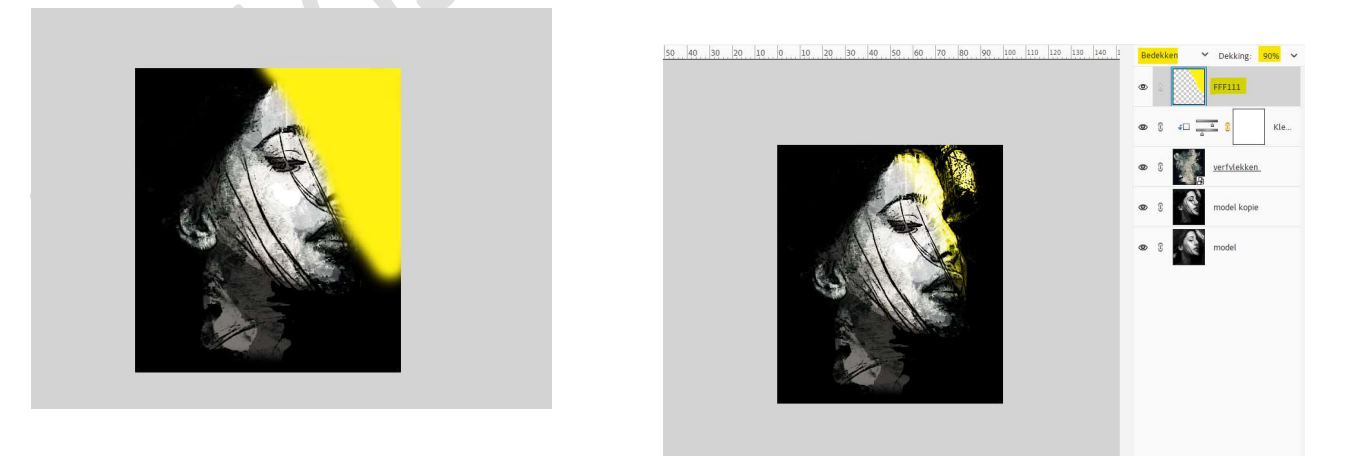

7. Plaats daarboven nog een nieuwe laag. Zet Voorgrondkleur op #0072FF. Neem een zacht penseel en schilder links bovenaan. Zet de Overvloeimodus/laagmodus op Bedekken en de laagdekking op

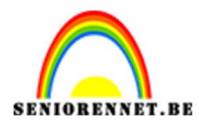

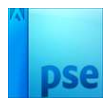

**90%**.

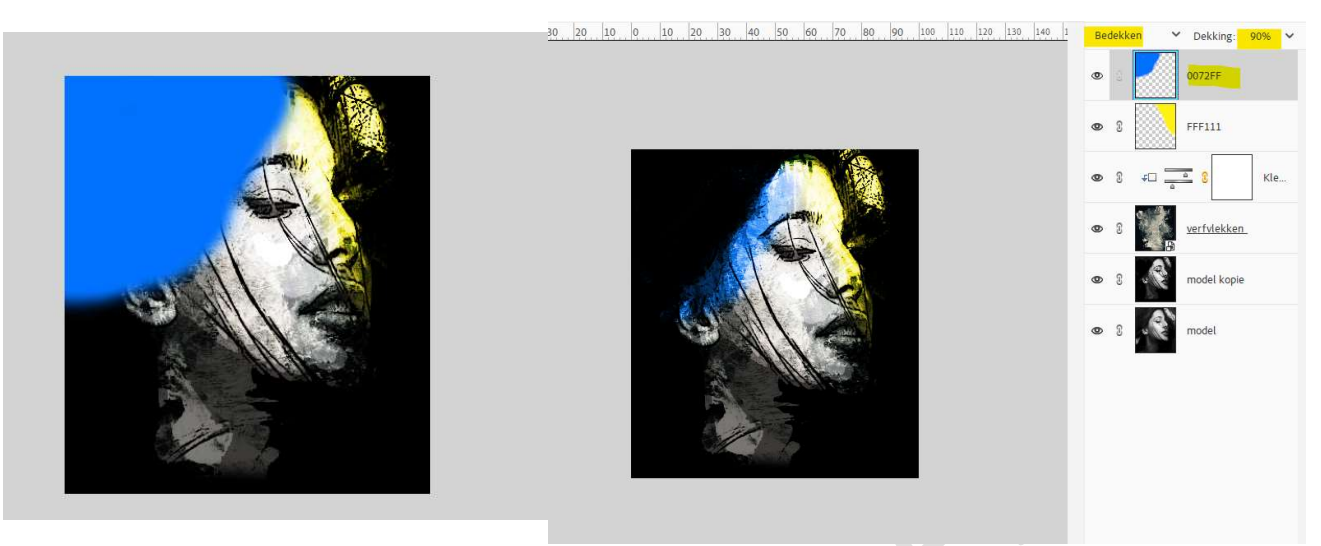

8. We plaatsen daarboven nog een nieuwe laag. Zet Voorgrondkleur op #FF0000. Neem een zacht penseel en schilder links onderaan. Zet de Overvloeimodus/laagmodus op Bedekken en de laagdekking op 90%.

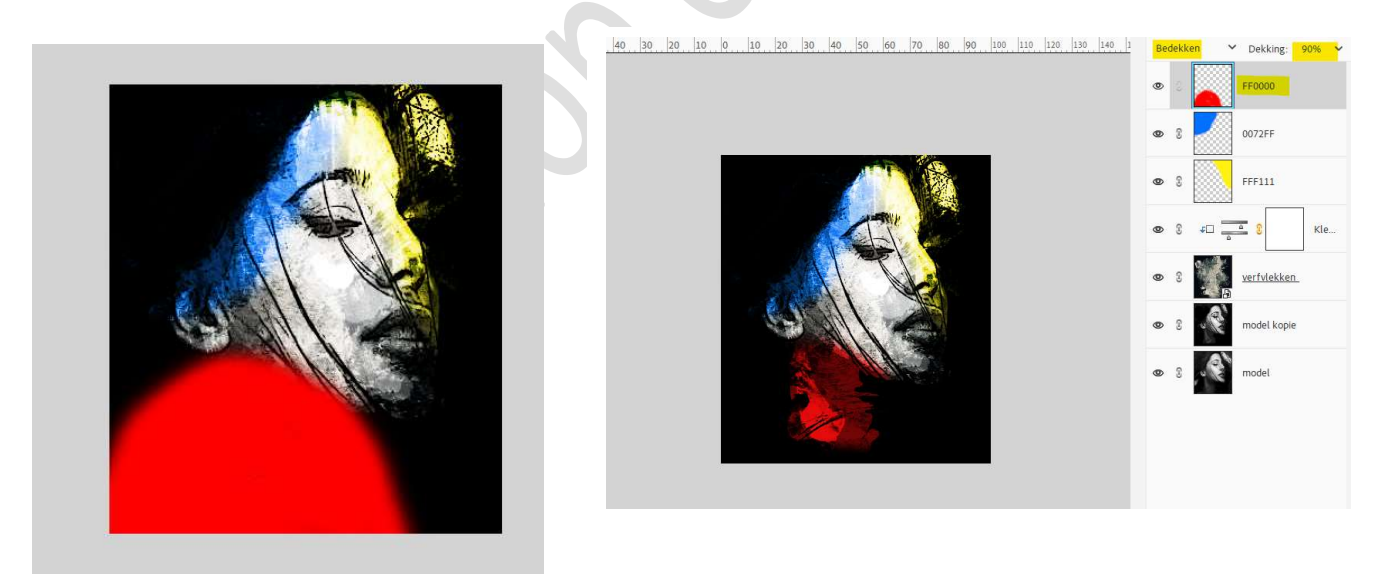

9. Selecteer de 3 lagen met kleuren. Doe CTRL+E. Zet dan de Overvloeimodus/laagmodus op Bedekken en laagdekking op 86%.

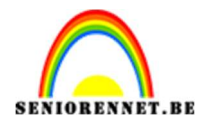

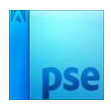

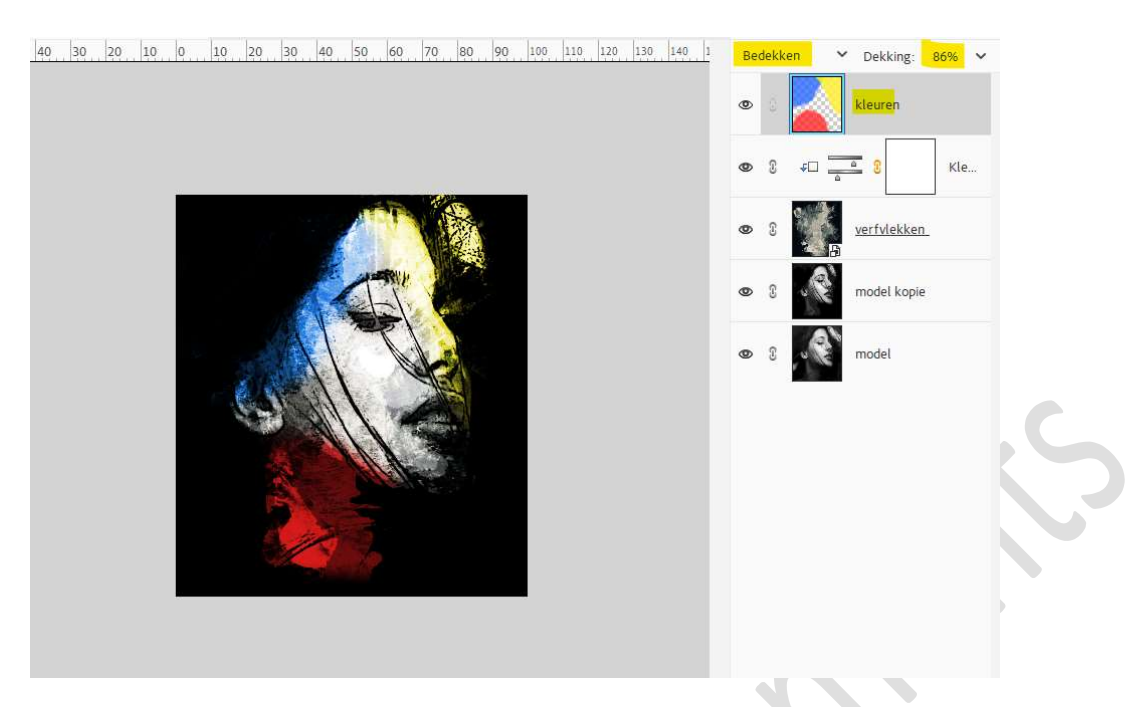

 Plaats bovenaan een Aanpassingslaag Niveaus. Zet de waarden op: 33 – 1,29 – 224.

| 0 40 30 20 10 0 10 20 30 40 50 60 70 | 80 90 100 110 12           | 0 130 140 1         | No | rmaa |                  | Dekking:          | 100% ~   |
|--------------------------------------|----------------------------|---------------------|----|------|------------------|-------------------|----------|
|                                      | Niveaus<br>Kanaal: RGB     | ×<br>-≡<br>• (Auto) | ٢  |      | 1.111.1<br>••••• | 3 N               | iveaus 1 |
|                                      |                            | 8                   | 0  | S    | A                | kleuren           |          |
|                                      |                            |                     | 0  | 8    | <b>€</b> □       | <u>         8</u> | Kle      |
|                                      | 33 1,29<br>Uitvoerniveaus: | 224                 | 0  | 3    | ,<br>B           | verfvlekken       |          |
|                                      | 0                          | 255                 | 0  | T    | . <b>?</b>       | model kopie       |          |
|                                      | - •                        | (Herst)             | 0  | £    |                  | model             |          |
|                                      |                            |                     |    |      |                  |                   |          |
|                                      |                            |                     |    |      |                  |                   |          |
|                                      |                            |                     |    |      |                  |                   |          |
|                                      |                            |                     |    |      |                  |                   |          |

Wijzig nu het kanaal naar Blauw en zet de waarden op: 13 - 0,85 - 238.

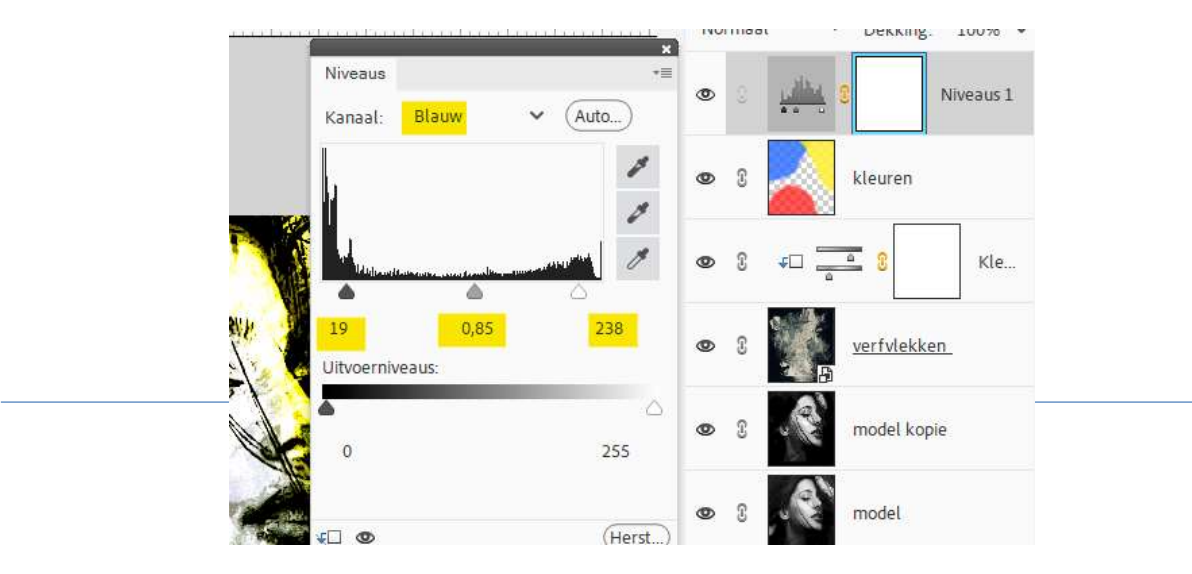

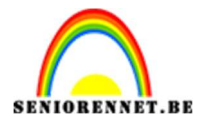

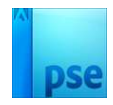

 Onze betoverende dame in kleurrijke golven is klaar. Werk af naar keuze en vergeet uw naam niet. Sla op als PSD: max. 800 px. aan langste zijde. Sla op als JPEG: max. 150 kb

Veel plezier ermee NOTI